# ComputerVision

January 26, 2024

# 1 Computer Vision

1.0.1 "Data Science Applications in Physics" Balkan School in Tirana 2024

What is Computer Vision (CV)? Is interdisciplinary field of AI that: \* Focuses on enabling computers to acquire, process, analyze, and understand digital images and videos. \* Develops algorithms that gives computers high-level understanding from visual data (digital images & videos) to produce numerical or symbolic information. \* Seeks to automate tasks that the human visual system can do.

#### What are the tasks of Computer Vision?

- Image classification,
- object detection,
- image segmentation,
- facial recognition,
- scene understanding, etc...

#### **Computer Vision Applications**

- Self-driving cars,
- surveillance systems,
- medical imaging,
- augmented reality,
- robotics
- quality control in manufacturing
- PHYSICS Experiments

#### 1.1 Requirements!

Here we will use python API of two popular libraries: 1. **OpenCV** (https://docs.opencv.org/4.x/d6/d00/tutorial\_py\_root.html) 2. **YOLOv8** from ultralytics (https://docs.ultralytics.com/)

\*\* Prerequisites: Python & numpy \*\* For quick introduction to Python see e.g. https://python.swaroopch.com/ or https://www.freecodecamp.org/news/the-python-guidefor-beginners/

For a quick start with Numpy see e.g. https://numpy.org/doc/stable/user/quickstart.html

# 1.1.1 Installation

Assuming you have a conda environment up and running you should create a new environment by running the following command in the terminal

conda create --name cv

then activate the new environment

conda activate cv

then install  $\mathbf{OpenCV}$ 

conda install -c conda-forge opencv

Install **Ultralytics** by excecuting the following command in the terminal:

pip install ultralytics

conda install pytorch torchvision ultralytics

# 1.2 Camera and its Sensor

A typical digital camera has an optical system an image sensor a data aquisition circuit and a digital image processing unit (+ a display).

This is how an image sensor (camera sensor) looks like

The pixels sensitive to different colors have different arrangements. The most common is the Bayer pattern:

Pixels are semiconductors (photo-sensitive p-n junctions)

Typical pixel quantum efficiency (sensitive spectrum)

# 1.3 Demonstration

#### Load an Image

import cv2
img = cv2.imread("DATA/buss.jpg") # loads the image in BGR color scheem
cv2.imshow("Display window", img) # shows the image in a dedicated canvas

An image is nothing but a matrix of numbers with values 0-255 (8-bit color depth). The dimensions of this matrix are the resolution of the image  $N \times M \times 3$  for three colors Red (R), Green (G) and Blue (B).

#### 1.3.1 Load Videos or Cameras

We can show video from camera, loaded from disk or from internet e.g. from youtube. Check the following example.

```
import cv2
    cap = cv.VideoCapture(0) #camera 0 is the first, 1 is second etc... Changes this to select the
    while True:
        # Capture frame-by-frame
        ret, frame = cap.read()
        # Display the resulting frame
        cv.imshow('frame', frame)
        if cv.waitKey(1) == ord('q'):
            break
    # When everything done, release the capture
    cap.release()
    cv.destroyAllWindows()
    If you want to change the image into Gray:
    import cv2
    cap = cv.VideoCapture(0) #camera 0 is the first, 1 is second etc... Changes this to select the
    while True:
        # Capture frame-by-frame
        ret, frame = cap.read()
        # Our operations on the frame come here
        gray = cv.cvtColor(frame, cv.COLOR_BGR2GRAY)
        # Display the resulting frame
        cv.imshow('frame', gray)
        if cv.waitKey(1) == ord('q'):
            break
    # When everything done, release the capture
    cap.release()
    cv.destroyAllWindows()
[]: import numpy as np
     import cv2
```

```
cap = cv2.VideoCapture(0)
if not cap.isOpened():
    print("Cannot open camera")
```

```
exit()
while True:
    # Capture frame-by-frame
    ret, frame = cap.read()
    # if frame is read correctly ret is True
    if not ret:
        print("Can't receive frame (stream end?). Exiting ...")
        break
    # Display the resulting frame
    # cv2.imshow('frame', frame) # show only the Blue part
    # cv2.imshow('frame', frame[:,:,0]) # show only the Blue part
    # cv2.imshow('frame', frame[:,:,1]) # show only the Green part
    cv2.imshow('frame', frame[:,:,2]) # show only the Red part
    if cv2.waitKey(1) == ord('q'):
        break
# When everything done, release the capture
cap.release()
cv2.destroyAllWindows()
```

# 1.4 Controlling camera properties

We can controll camera settings via OpenCV. If you want to show camera settings in linux you can use e.g. v4l2-ctl (see man v4l2-ctl for help). Here we are interested in changing the frame rate, thus use:

```
**v412-ctl --list-formats-ext -d /dev/video0**
```

change 0 in /dev/video0 in to whatever camera you are using, e.g. /dev/video2 etc. The result of the command for the camera I am using here is:

```
1.4.1 [0]: 'MJPG' (Motion-JPEG, compressed)
```

```
**1920x1080 (30.000 fps)**
**1280x720 (60.000 fps)**
**1024x768 (30.000 fps)**
**640x480 (120.101 fps)**
**800x600 (60.000 fps)**
**1280x1024 (30.000 fps)**
**320x240 (120.101 fps)**
```

#### 1.4.2 [1]: 'YUYV' (YUYV 4:2:2)

| **1920x1080 | (6.000  | fps)** |
|-------------|---------|--------|
| **1280x720  | (9.000  | fps)** |
| **1024x768  | (6.000  | fps)** |
| ** 640x480  | (30.000 | fps)** |
| ** 800x600  | (20.000 | fps)** |

```
**1280x1024 (6.000 fps)**
* *320x240 (30.000 fps)**
```

Therefore we can use one of these options, e.g. let us make a 6 fps

```
[]: import cv2
     cap = cv2.VideoCapture(0)
     # cap.set(cv2.CAP_PROP_FOURCC, cv2.VideoWriter_fourcc('M', 'J', 'P', 'G'))
     # cap.set(cv2.CAP PROP FRAME WIDTH, 1280)
     # cap.set(cv2.CAP_PROP_FRAME_HEIGHT, 720)
     # cap.set(cv2.CAP_PROP_FPS, 60)
     cap.set(cv2.CAP_PROP_FOURCC, cv2.VideoWriter_fourcc('Y', 'U', 'Y', 'V'))
     cap.set(cv2.CAP_PROP_FRAME_WIDTH, 1024)
     cap.set(cv2.CAP_PROP_FRAME_HEIGHT, 768)
     cap.set(cv2.CAP_PROP_FPS, 6)
     while True:
         # Capture frame-by-frame
         ret, frame = cap.read()
         cv2.imshow('frame', frame)
         if cv2.waitKey(1) == ord('q'):
             break
     # When everything done, release the capture
     cap.release()
     cv2.destroyAllWindows()
```

Load video from source Using some video file you can load it directly

```
[]: import cv2
cap = cv2.VideoCapture("DATA/traffic.mp4")
if not cap.isOpened():
    print("Cannot open camera")
    exit()
while True:
    ret, frame = cap.read()
    if not ret:
        print("Can't receive frame (stream end?). Exiting ...")
        break
    cv2.imshow('frame', frame) # show only the Blue part
    if cv2.waitKey(1) == ord('q'):
        break
cap.release()
    cv2.destroyAllWindows()
```

#### 1.5 Image processing

If you are interested in image processing (a very important topic) you have the following tutorials: \* **OpenCV**: https://docs.opencv.org/4.x/d2/d96/tutorial\_py\_table\_of\_contents\_imgproc.html \* scikit-image: https://scikit-image.org/docs/dev/auto\_examples/

Here you can every image manipilation such as: \* Changing Colorspace \* Geometry Transformations \* Image Thresholding \* Smoothing Images \* Morphological Transformations \* Image Gradients \* Edge Detection \* Contours & Histograms \* Template Matching \* Hough Line & Circle Transforms \* Image Segmentation \* etc ...

#### 1.6 Object Detection and Tracking with Neural Networks

A simple code how to use YOLOv8

from ultralytics import YOLO

```
# Load model
model = YOLO('yolov8n.pt') # Load an official Detect model
#model = YOLO('yolov8n-seg.pt') # Load an official Segment model
#model = YOLO('yolov8n-pose.pt') # Load an official Pose model
```

src = "DATA/airplain.jpg"

```
results = model.track(source=src, show=True) # Tracking with default tracker
#results = model.track(source=src, show=True, tracker="bytetrack.yaml") # Tracking with ByteT
```

```
[]: import cv2
```

```
from ultralytics import YOLO
# Load the YOLOv8 model
model = YOLO('yolov8n.pt') # Load an official Detect model
#model = YOLO('yolov8n-seg.pt') # Load an official Segment model
#model = YOLO('yolov8n-pose.pt') # Load an official Pose model
#src = "https://www.youtube.com/watch?v=xRdQmO9qLHo"
#src = "DATA/dance.mp4"
src = "DATA/traffic.mp4"
#src = "DATA/traffic.mp4"
#src = "DATA/peopleWalking.mp4"
#src = "DATA/airplain.jpg"
cap = cv2.VideoCapture(src)
# Loop through the video frames
while cap.isOpened():
    # Read a frame from the video
    success, frame = cap.read()
```

```
if success:
        # Run YOLOv8 tracking on the frame, persisting tracks between frames
        #results = model.track(frame, persist=True, tracker="botsort.yaml",
 \hookrightarrow conf=0.3, iou=0.5)
        results = model.track(frame, persist=True, tracker="bytetrack.yaml",,,,
 \rightarrow conf=0.6, iou=0.5)
        # Visualize the results on the frame
        annotated_frame = results[0].plot()
        # Display the annotated frame
        cv2.imshow("YOLOv8 Tracking", annotated_frame)
        #cv2.imshow("YOLOv8 Tracking", frame)
        # Break the loop if 'q' is pressed
        if cv2.waitKey(1) & OxFF == ord("q"):
            break
    else:
        # Break the loop if the end of the video is reached
        break
# Release the video capture object and close the display window
cap.release()
cv2.destroyAllWindows()
```

#### 1.6.1 Use camera to detect objects from pretrained categories

Use pretrained model classes of objects to detect.

```
[]: from ultralytics import YOLO
import cv2
import math
# start webcam
cap = cv2.VideoCapture(0)
cap.set(3, 640)
cap.set(4, 480)
# model
model = YOLO("yolo-Weights/yolov8n.pt")
# object classes
classNames = ["person", "bicycle", "car", "motorbike", "aeroplane", "bus", u
s"train", "truck", "boat",
```

```
"traffic light", "fire hydrant", "stop sign", "parking meter",

with "bird", "cat",

              "dog", "horse", "sheep", "cow", "elephant", "bear", "zebra",

giraffe", "backpack", "umbrella",

              "handbag", "tie", "suitcase", "frisbee", "skis", "snowboard",
 ⇔"sports ball", "kite", "baseball bat",
              "baseball glove", "skateboard", "surfboard", "tennis racket",
 ⇔"bottle", "wine glass", "cup",
              "fork", "knife", "spoon", "bowl", "banana", "apple", "sandwich",

orange", "broccoli",

              "carrot", "hot dog", "pizza", "donut", "cake", "chair", "sofa",

¬"pottedplant", "bed",

              "diningtable", "toilet", "tvmonitor", "laptop", "mouse",
 ⇔"remote", "keyboard", "cell phone",
              "microwave", "oven", "toaster", "sink", "refrigerator", "book",

¬"clock", "vase", "scissors",

              "teddy bear", "hair drier", "toothbrush"
              ٦
while True:
    success, img = cap.read()
   results = model(img, stream=True)
   # coordinates
   for r in results:
       boxes = r.boxes
       for box in boxes:
            # bounding box
            x1, y1, x2, y2 = box xyxy[0]
            x1, y1, x2, y2 = int(x1), int(y1), int(x2), int(y2) # convert to
 \rightarrow int values
            # put box in cam
            cv2.rectangle(img, (x1, y1), (x2, y2), (255, 0, 255), 3)
            # confidence
            confidence = math.ceil((box.conf[0]*100))/100
            print("Confidence --->", confidence)
            # class name
            cls = int(box.cls[0])
            print("Class name -->", classNames[cls])
            # object details
```

```
org = [x1, y1]
font = cv2.FONT_HERSHEY_SIMPLEX
fontScale = 1
color = (255, 100, 0)
thickness = 2
cv2.putText(img, classNames[cls], org, font, fontScale, color,L
<pthickness)</pre>
cv2.imshow('Webcam', img)
if cv2.waitKey(1) == ord('q'):
    break
cap.release()
cv2.destroyAllWindows()
```

# 1.7 Train and Validate and Load Your Model

This is how you load a model, train it, evaluate its performance on a validation set, and even export it to ONNX format.

```
from ultralytics import YOLO
```

```
# Create a new YOLO model from scratch
model = YOLO('yolov8n.yaml')
# Load a pretrained YOLO model (recommended for training)
model = YOLO('yolov8n.pt')
# Train the model using the 'coco128.yaml' dataset for 3 epochs
results = model.train(data='coco128.yaml', epochs=3)
# Evaluate the model's performance on the validation set
results = model.val()
# Perform object detection on an image using the model
results = model('https://ultralytics.com/images/bus.jpg')
# Export the model to ONNX format
success = model.export(format='onnx')
```

[]: